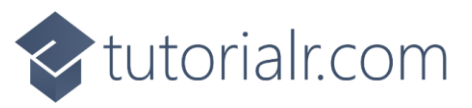

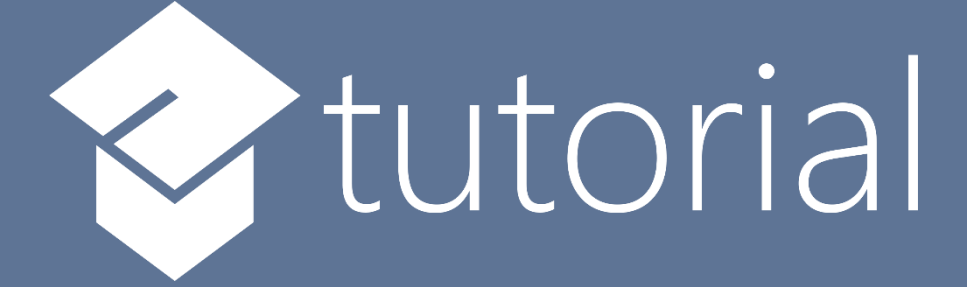

# Windows App SDK

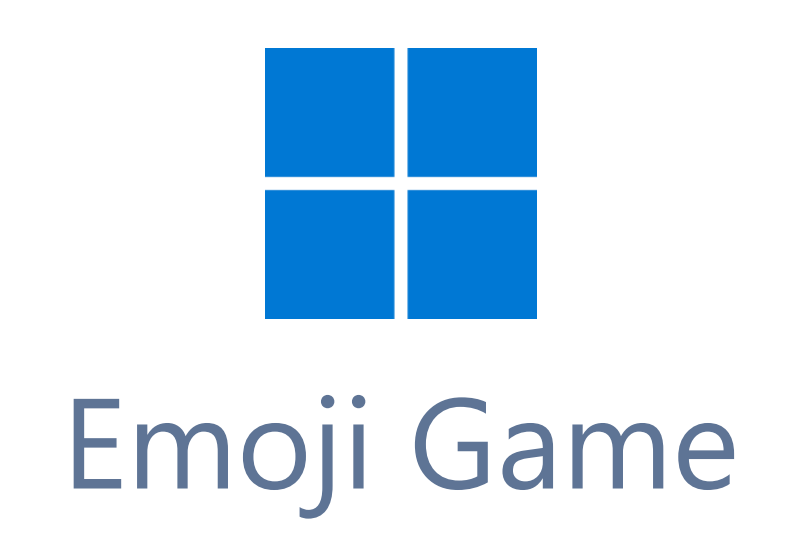

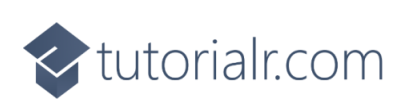

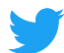

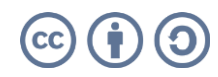

🔷 tutorialr.com

# Emoji Game

**Emoji Game** shows how you can create a game where you can pick from a set of **Emoji** to identify which one is the correct one using emoji and a toolkit from **NuGet** using the **Windows App SDK**.

#### Step 1

Follow **Setup and Start** on how to get **Setup** and **Install** what you need for **Visual Studio 2022** and **Windows App SDK**.

In **Windows 11** choose **Start** and then find or search for **Visual Studio 2022** and then select it.

Once Visual Studio 2022 has started select Create a new project.

Then choose the **Blank App, Packages (WinUl in Desktop)** and then select **Next**.

After that in **Configure your new project** type in the **Project name** as *EmojiGame*, then select a Location and then select **Create** to start a new **Solution**.

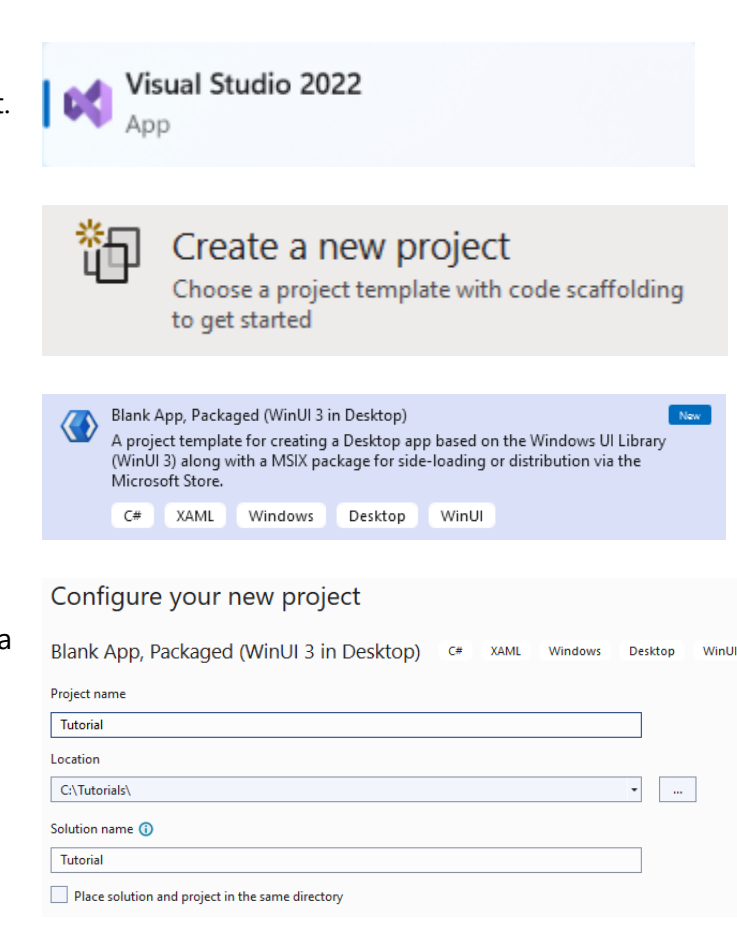

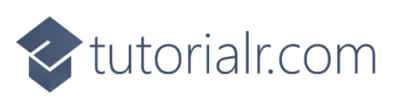

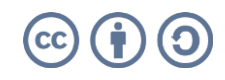

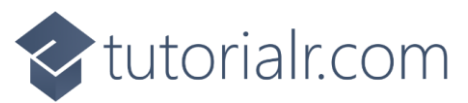

Then in **Visual Studio** within **Solution Explorer** for the **Solution**, right click on the **Project** shown below the **Solution** and then select **Manage NuGet Packages...** 

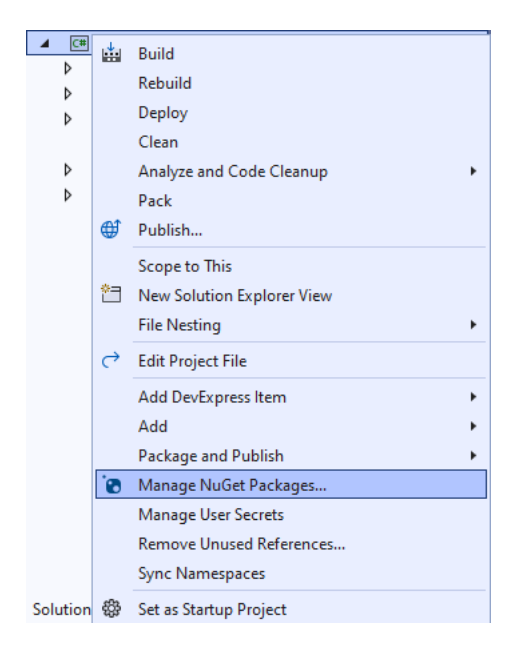

### Step 3

Then in the **NuGet Package Manager** from the **Browse** tab search for **Comentsys.Toolkit.WindowsAppSdk** and then select **Comentsys.Toolkit.WindowsAppSdk by Comentsys** as indicated and select **Install** 

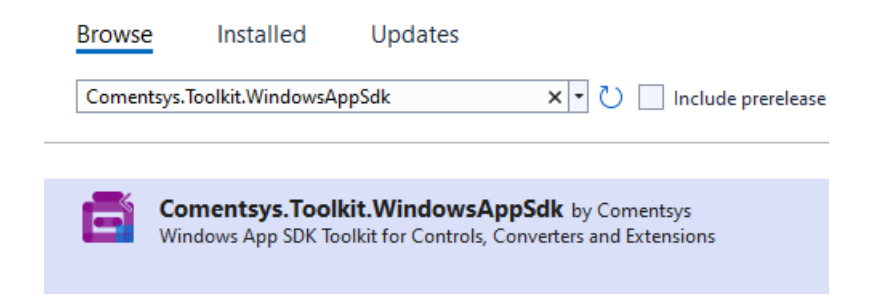

This will add the package for **Comentsys.Toolkit.WindowsAppSdk** to your **Project**. If you get the **Preview Changes** screen saying **Visual Studio is about to make changes to this solution. Click OK to proceed with the changes listed below.** You can read the message and then select **OK** to **Install** the package.

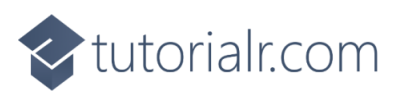

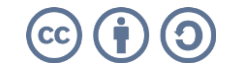

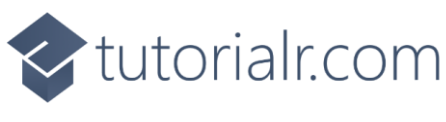

Then while still in the **NuGet Package Manager** from the **Browse** tab search for **Comentsys.Assets.FluentEmoji** and then select **Comentsys.Assets.FluentEmoji by Comentsys** as indicated and select **Install** 

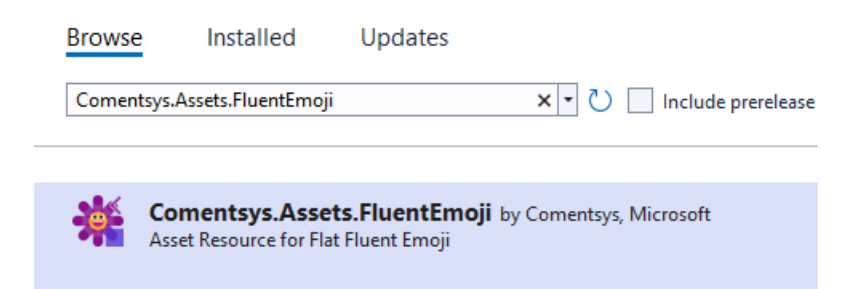

This will add the package for **Comentsys.Assets.FluentEmoji** to your **Project**. If you get the **Preview Changes** screen saying **Visual Studio is about to make changes to this solution. Click OK to proceed with the changes listed below.** You can read the message and then select **OK** to **Install** the package, then you can close the **tab** for **Nuget: EmojiGame** by selecting the **x** next to it.

#### Step 5

Then in **Visual Studio** within **Solution Explorer** for the **Solution**, right click on the **Project** shown below the **Solution** and then select **Add** then **New Item...** 

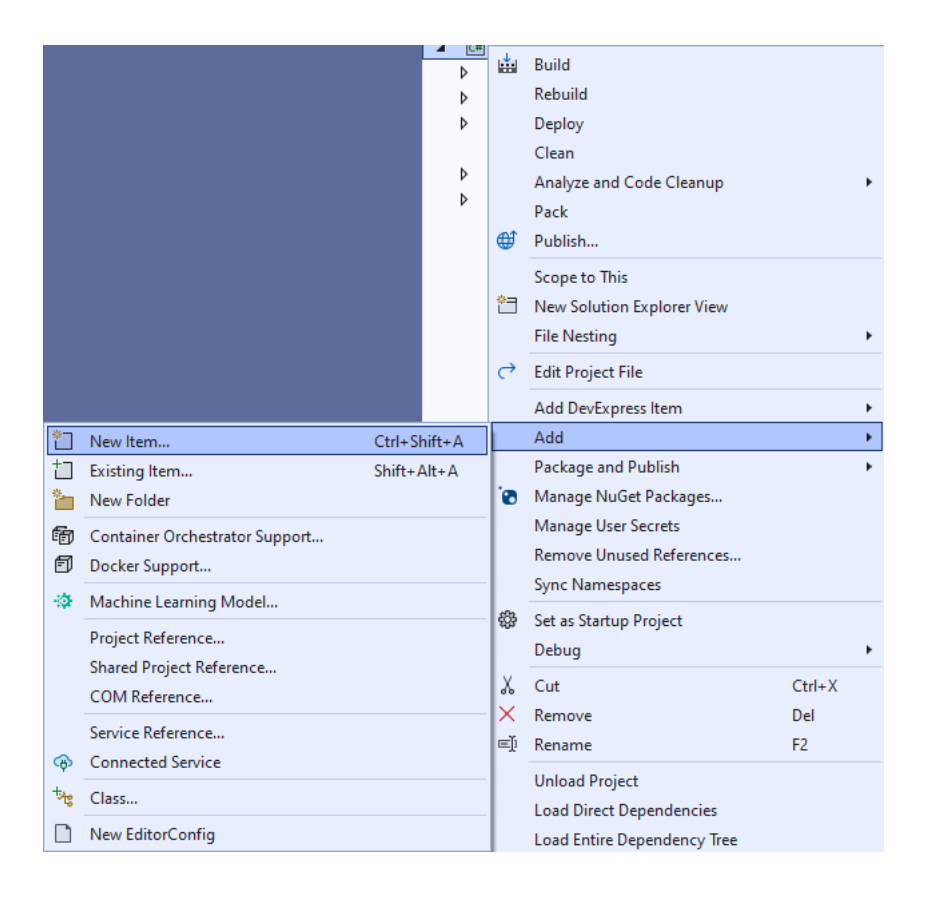

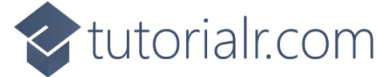

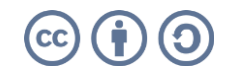

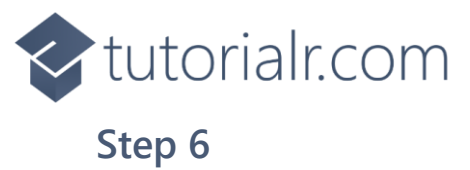

Then in **Add New Item** from the **C# Items** list, select **Code** and then select **Code File** from the list next to this, then type in the name of *Library.cs* and then **Click** on **Add**.

| Add New Item - Emoj                                                 | jiGame     |                  |          |                                        | ?   | ×   |
|---------------------------------------------------------------------|------------|------------------|----------|----------------------------------------|-----|-----|
| <ul> <li>Installed</li> </ul>                                       |            | Sort by: Default | #* 😑     | Search (Ctrl+E)                        |     | ρ-  |
| ▲ C# Items<br>Code<br>Data<br>General<br>▷ Web<br>WinUl<br>Graphics |            | Class            | C# Items | Type: C# Items<br>A blank C# code file |     |     |
|                                                                     |            | ••• Interface    | C# Items |                                        |     |     |
|                                                                     |            | Code File        | C# Items | 5                                      |     |     |
|                                                                     |            |                  |          |                                        |     |     |
|                                                                     |            |                  |          |                                        |     |     |
|                                                                     |            |                  |          |                                        |     |     |
| ◊ Online                                                            |            |                  |          |                                        |     |     |
|                                                                     |            |                  |          |                                        |     |     |
|                                                                     |            |                  |          |                                        |     |     |
|                                                                     |            |                  |          |                                        |     |     |
|                                                                     |            |                  |          |                                        |     |     |
|                                                                     |            |                  |          |                                        |     |     |
|                                                                     |            |                  |          |                                        |     |     |
| <u>N</u> ame:                                                       | Library.cs |                  |          |                                        |     |     |
|                                                                     |            |                  |          | Add                                    | Can | cel |

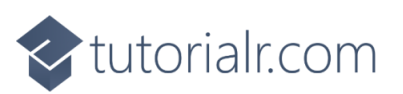

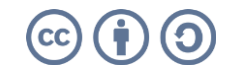

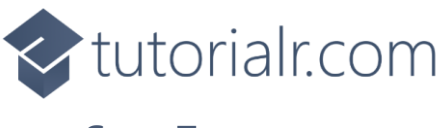

You will now be in the **View** for the **Code** of *Library.cs* to define a **namespace** allowing classes to be defined together, usually each is separate but will be defined in *Library.cs* by typing the following **Code** for **using** for **Comentsys.Toolkit.WindowsAppSdk** and others plus an **enum** for **State** and more.

```
using Comentsys.Assets.FluentEmoji;
using Comentsys.Toolkit.Binding;
using Comentsys.Toolkit.WindowsAppSdk;
using Microsoft.UI;
using Microsoft.UI.Xaml;
using Microsoft.UI.Xaml.Controls;
using Microsoft.UI.Xaml.Data;
using Microsoft.UI.Xaml.Media;
using System;
using System.Collections.Generic;
using System.Collections.ObjectModel;
using System.Linq;
using System.Text.RegularExpressions;
using System.Threading.Tasks;
using System.Windows.Input;
namespace EmojiGame;
public enum State
{
    None,
    Correct,
    Incorrect
}
// Item Class
public class Board : ObservableBase
{
    // Board Constants, Variables, Properties and GetSourceAsync Method
    // Board SetSourcesAsync Method
    // Board ChooseValues, ChooseUnique, Name, GetQuestion & Indexes Method
    // Board Next Method
    // Board SetupAsync, Correct & Play Method
}
// StateToBrushConverter Class
public class Library
{
    // Library Constants and GetBoundText Method
    // Library Layout & New Methods
}
```

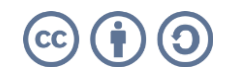

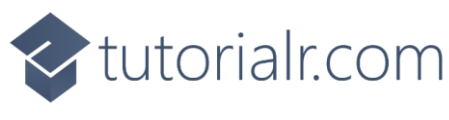

Still in *Library.cs* for the **namespace** of **EmojiGame** in *Library.cs* you will define a **class** for **Item** after the **Comment** of **// Item Class** by typing the following:

```
public class Item : ActionCommandObservableBase
{
    private State _ state = State.None;
    public int Index { get; }
    public FluentEmojiType Type { get; }
    public bool Correct { get; }
    public ImageSource Source { get; }
    public State State
    {
        get => _state;
        set => SetProperty(ref _state, value);
    }
    public Item(int index, FluentEmojiType type,
        bool correct, ImageSource source, Action<int> action) :
        base(new ActionCommandHandler((param) => action(index))) =>
        (Index, Type, Correct, Source) =
            (index, type, correct, source);
}
```

**Item** represents the elements for the **Emoji** in the game with various **Properties** and uses **ActionCommandObservableBase** from the package of **Comentsys.Toolkit.WindowsAppSdk**.

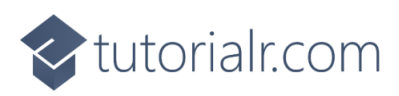

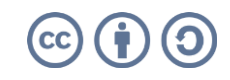

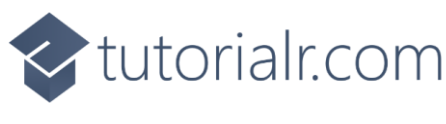

While still in the namespace of EmojiGame in *Library.cs* in the class of Board after the Comment of // Board Constants, Variables, Properties and GetSourceAsync Method type the following Constants, Variables, Properties and Method:

```
private const string space = " ";
private const int rounds = 12;
private const int options = 2;
private readonly Random _random = new((int)DateTime.UtcNow.Ticks);
private Dictionary<FluentEmojiType, ImageSource> _sources;
private ObservableCollection<Item> _items = new();
private List<int> _selected = new();
private List<int> _options = new();
private List<int> _indexes = new();
private string _question;
private string _message;
private int _round;
private bool _over;
public ObservableCollection<Item> Items
{
    get => _items;
    set => SetProperty(ref _items, value);
}
public string Question
{
    get => _question;
    set => SetProperty(ref _question, value);
}
public string Message
{
    get => _message;
    set => SetProperty(ref _message, value);
}
private async Task<ImageSource> GetSourceAsync(FluentEmojiType type) =>
    await FlatFluentEmoji.Get(type)
    .AsImageSourceAsync();
```

**Constants** are values that are used for the **Board** that will not change and **Variables** are used to store various values that will be set or changed some of which are exposed using the **Properties** and then there is a **Method** of **GetSourceAsync** which will be used to get the assets for the **Emoji**.

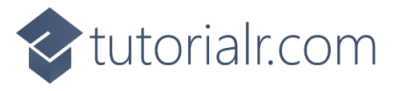

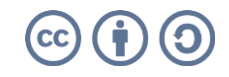

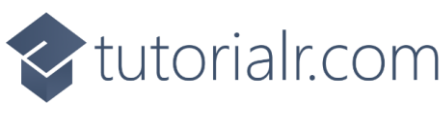

While still in the **namespace** of **EmojiGame** in *Library.cs* in the **class** of **Board** after the **Comment** of **// Board SetSourcesAsync Method** type the following first part of the **Method**:

```
private async Task SetSourcesAsync() =>
_sources ??= new Dictionary<FluentEmojiType, ImageSource>()
{
    { FluentEmojiType.GrinningFace,
        await GetSourceAsync(FluentEmojiType.GrinningFace) },
    { FluentEmojiType.BeamingFaceWithSmilingEyes,
        await GetSourceAsync(FluentEmojiType.BeamingFaceWithSmilingEyes) },
    { FluentEmojiType.FaceWithTearsOfJoy,
        await GetSourceAsync(FluentEmojiType.FaceWithTearsOfJoy) },
    { FluentEmojiType.GrinningSquintingFace,
        await GetSourceAsync(FluentEmojiType.GrinningSquintingFace) },
    { FluentEmojiType.WinkingFace,
        await GetSourceAsync(FluentEmojiType.WinkingFace) },
    { FluentEmojiType.FaceSavoringFood,
        await GetSourceAsync(FluentEmojiType.FaceSavoringFood) },
    { FluentEmojiType.SmilingFace,
        await GetSourceAsync(FluentEmojiType.SmilingFace) },
    { FluentEmojiType.HuggingFace,
        await GetSourceAsync(FluentEmojiType.HuggingFace) },
    { FluentEmojiType.ThinkingFace,
        await GetSourceAsync(FluentEmojiType.ThinkingFace) },
    { FluentEmojiType.FaceWithRaisedEyebrow,
        await GetSourceAsync(FluentEmojiType.FaceWithRaisedEyebrow) },
    { FluentEmojiType.NeutralFace,
        await GetSourceAsync(FluentEmojiType.NeutralFace) },
    { FluentEmojiType.ExpressionlessFace,
        await GetSourceAsync(FluentEmojiType.ExpressionlessFace) },
    { FluentEmojiType.FaceWithRollingEyes,
        await GetSourceAsync(FluentEmojiType.FaceWithRollingEyes) },
    { FluentEmojiType.PerseveringFace,
        await GetSourceAsync(FluentEmojiType.PerseveringFace) },
    { FluentEmojiType.FaceWithOpenMouth,
        await GetSourceAsync(FluentEmojiType.FaceWithOpenMouth) },
    { FluentEmojiType.HushedFace,
        await GetSourceAsync(FluentEmojiType.HushedFace) },
    { FluentEmojiType.SleepyFace,
        await GetSourceAsync(FluentEmojiType.SleepyFace) },
    { FluentEmojiType.TiredFace,
        await GetSourceAsync(FluentEmojiType.TiredFace) },
    { FluentEmojiType.SleepingFace,
        await GetSourceAsync(FluentEmojiType.SleepingFace) },
```

You will define the rest of the **Method** of **SetSourcesAsync** in the next **Step**.

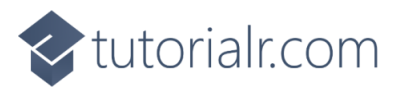

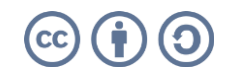

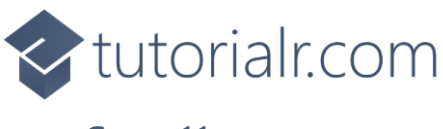

While still in the namespace of EmojiGame in *Library.cs* in the class of Board after the end of first part of the Method for SetSourcesAsync of await GetSourceAsync(FluentEmojiType.SleepingFace) }, from the previous Step type the following last part of the Method:

| { | FluentEmojiType.RelievedFace,                                                                     |
|---|---------------------------------------------------------------------------------------------------|
| - | <pre>await GetSourceAsync(FluentEmojiType.RelievedFace) },</pre>                                  |
| { | FluentEmojiType.UnamusedFace,                                                                     |
|   | <pre>await GetSourceAsync(FluentEmojiType.UnamusedFace) },</pre>                                  |
| { | FluentEmojiType.PensiveFace,                                                                      |
| - | <pre>await GetSourceAsync(FluentEmojiType.PensiveFace) },</pre>                                   |
| { | FluentEmojiType.ConfusedFace,                                                                     |
| - | <pre>await GetSourceAsync(FluentEmojiType.ConfusedFace) },</pre>                                  |
| { | FluentEmojiType.AstonishedFace,                                                                   |
|   | <pre>await GetSourceAsync(FluentEmojiType.AstonishedFace) },</pre>                                |
| { | FluentEmojiType.FrowningFace,                                                                     |
|   | <pre>await GetSourceAsync(FluentEmojiType.FrowningFace) },</pre>                                  |
| { | FluentEmojiType.ConfoundedFace,                                                                   |
|   | <pre>await GetSourceAsync(FluentEmojiType.ConfoundedFace) },</pre>                                |
| { | FluentEmojiType.DisappointedFace,                                                                 |
|   | <pre>await GetSourceAsync(FluentEmojiType.DisappointedFace) },</pre>                              |
| { | FluentEmojiType.WorriedFace,                                                                      |
|   | <pre>await GetSourceAsync(FluentEmojiType.WorriedFace) },</pre>                                   |
| { | FluentEmojiType.FaceWithSteamFromNose,                                                            |
| _ | <pre>await GetSourceAsync(FluentEmojiType.FaceWithSteamFromNose) }</pre>                          |
| { | FluentEmojiType.AnguishedFace,                                                                    |
|   | <pre>await GetSourceAsync(FluentEmojiType.AnguishedFace) },</pre>                                 |
| { | FluentEmojilype.FeartulFace,                                                                      |
|   | await GetSourceAsync(FluentEmojilype.FearfulFace) },                                              |
| ł | FluentEmojllype.FlusnedFace,                                                                      |
| r | await GetSourceAsync(FluentEmojilype.FlusnedFace) },                                              |
| í | FluentEmojiType.ZanyFace,                                                                         |
| r | <pre>dwalt GetSourceAsync(FluentEmojiType.ZanyFace) }, EluontEmojiType EscoExhaling</pre>         |
| i | <pre>FluentEmojiType.FaceExhaling,<br/>await GotSouncoAcync(EluontEmojiType EacoExhaling) }</pre> |
| ſ | EluentEmojiType AngryEace                                                                         |
| ι | await GetSourceAsync(EluentEmojiTyne AngryEace) }                                                 |
| ł | FluentEmojiType NerdEace                                                                          |
| ι | await GetSourceAsync(EluentEmoiiTyne_NerdEace)                                                    |
|   |                                                                                                   |
|   |                                                                                                   |
|   |                                                                                                   |

SetSourcesAsync is used to set the assets for the Emoji needed for the game.

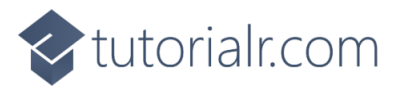

};

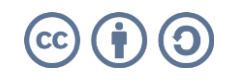

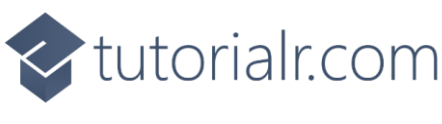

While still in the namespace of EmojiGame in *Library.cs* in the class of Board after the Comment of // Board ChooseValues, ChooseUnique, Name, GetQuestion & Indexes Method type the following Methods:

```
private List<int> ChooseValues(int minimum, int maximum, int total)
{
    var choose = new List<int>();
    var values = Enumerable.Range(minimum, maximum).ToList();
    for (int index = 0; index < total; index++)</pre>
    {
        var value = _random.Next(0, values.Count);
        choose.Add(values[value]);
    }
    return choose;
}
private List<int> ChooseUnique(int minimum, int maximum, int total) =>
    Enumerable.Range(minimum, maximum)
        .OrderBy(r => random.Next(minimum, maximum))
            .Take(total).ToList();
private string Name(FluentEmojiType item) =>
    Enum.GetName(typeof(FluentEmojiType), item);
private string GetQuestion(FluentEmojiType item) =>
    string.Join(space, new Regex(@"\p{Lu}\p{Ll}*")
        .Matches(Name(item))
                .Select(s => s.Value));
private List<int> Indexes(IEnumerable<FluentEmojiType> items) =>
    items.Select(item => Array.IndexOf(items.ToArray(), item))
        .ToList();
```

**ChooseValues** is used to get a list of randomised non-unique numbers and **ChooseUnique** is used to get a list of randomised unique numbers. **Name** is used to get the name of an **Emoji** and **GetQuestion** will be used to get the displayed **Emoji** to be guessed with **Indexes** returning the positions of a given **FluentEmojiType**.

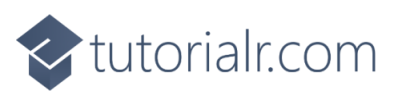

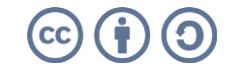

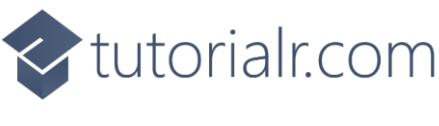

While still in the **namespace** of **EmojiGame** in *Library.cs* in the **class** of **Board** after the **Comment** of **// Board Next Method** type the following **Method**:

```
public bool Next()
{
    if (_round < rounds)</pre>
    {
        Items.Clear();
        var emoji = _sources.Keys.ToArray();
        var correct = emoji[_selected[_round]];
        Question = GetQuestion(correct);
        var incorrect = ChooseUnique(0, _options.Count - 1, options);
        var indexOne = _options[incorrect.First()];
        var indexTwo = _options[incorrect.Last()];
        var one = emoji[indexOne];
        var two = emoji[indexTwo];
        _options.Remove(indexOne);
        _options.Remove(indexTwo);
        var indexes = ChooseUnique(0, options + 1, options + 1);
        var items = new List<Item>()
        {
            new Item(indexes[0], correct, true, _sources[correct], Play),
            new Item(indexes[1], one, false, _sources[one], Play),
            new Item(indexes[2], two, false, _sources[two], Play)
        }.OrderBy(o => o.Index);
        foreach (var item in items)
        {
            Items.Add(item);
        }
        _round++;
        return true;
    }
    return false;
}
```

Next is used to proceed through the game to get the next **Emoji** to guess and uses the **Methods** of **GetQuestion** and **ChooseUnique** and will use the **Method** of **Play** which will be defined in the next **Step**.

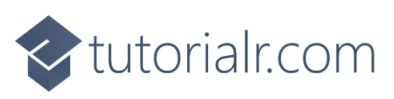

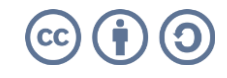

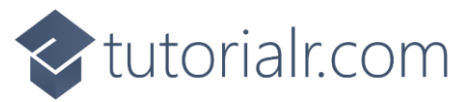

While still in the namespace of EmojiGame in *Library.cs* in the class of Board after the Comment of // Board SetupAsync, Correct & Play Method type the following Methods of SetupAsync which will configure the game, Correct which will set the State accordingly and then the Method of Play.

```
public async Task SetupAsync()
{
    _round = 0;
    _over = false;
    Question = string.Empty;
    Message = string.Empty;
    await SetSourcesAsync();
    _indexes = Indexes(_sources.Keys);
    _selected = ChooseValues(0, _indexes.Count, rounds);
    _options = _indexes.Where(index => !_selected
        .Any(selected => selected == index)).ToList();
    Next();
}
public bool Correct(Item selected)
{
    foreach(var item in Items)
    {
        item.State = item.Correct ?
            State.Correct : State.Incorrect;
    }
    return selected.Correct;
}
public void Play(int index)
{
    if(!_over)
    {
        if (Correct(_items[index]))
        {
            if(!Next())
            {
                Message = "Game Over, You Won";
                _over = true;
            }
        }
        else
        {
            Message = "Incorrect, You Lost!";
            _over = true;
        }
    }
    else
        Message = "Game Over";
}
```

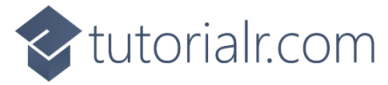

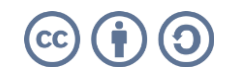

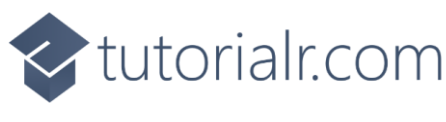

Still in *Library.cs* for the **namespace** of **EmojiGame** in *Library.cs* you will define a **class** after the **Comment** of **// StateToBrushConverter Class** by typing the following:

```
public class StateToBrushConverter : IValueConverter
{
    public object Convert(object value, Type targetType,
        object parameter, string language)
    {
        if (value is State state)
        {
            return new SolidColorBrush(value switch
            {
                State.Correct => Colors.Green,
                State.Incorrect => Colors.Red,
                _ => Colors.Transparent
            });
        }
        return null;
    }
    public object ConvertBack(object value, Type targetType,
        object parameter, string language) =>
        throw new NotImplementedException();
}
```

**StateToBrushConverter** uses the **interface** of **IValueConverter** for **Data Binding** which will allow the colours of the **Item** in the game to be represented from either *Green*, *Red* or *Transparent* as a **SolidColorBrush**.

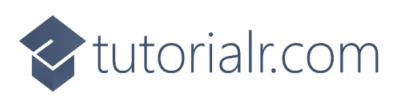

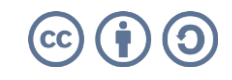

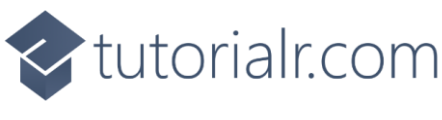

While still in the **namespace** of **EmojiGame** in *Library.cs* and in the **class** of **Library** after the **Comment** of **// Library Constants** and **GetBoundText Method** type the following **Constants** and **Method**:

```
private const int font = 20;
private readonly Board _board = new();
private TextBlock GetBoundText(string property)
{
    var text = new TextBlock()
    {
        FontSize = font,
        VerticalAlignment = VerticalAlignment.Center,
        HorizontalAlignment = HorizontalAlignment.Center
    };
    var binding = new Binding()
    {
        Source = _board,
        Mode = BindingMode.OneWay,
        Path = new PropertyPath(property),
        UpdateSourceTrigger = UpdateSourceTrigger.PropertyChanged
    };
    BindingOperations.SetBinding(text, TextBlock.TextProperty, binding);
    return text;
}
```

**Constants** are values that are used in the game that will not change and there is also a **Method** of **GetBoundText** which is used to get a **TextBlock** to be used with **Data Binding**.

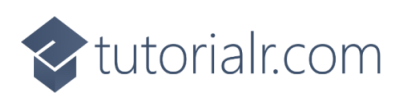

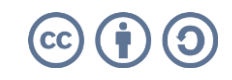

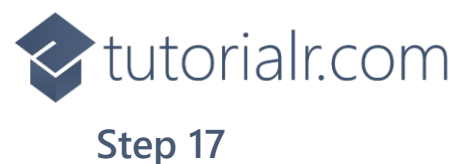

# While still in the **namespace** of **EmojiGame** in *Library.cs* and in the **class** of **Library** after the **Comment** of **// Layout & New** type in the following **Methods**:

```
private void Layout(Grid grid, DataTemplate itemTemplate,
    ItemsPanelTemplate itemsPanel)
{
    grid.Children.Clear();
    var panel = new StackPanel()
    {
        Orientation = Orientation.Vertical
    };
    var question = GetBoundText(nameof(_board.Question));
    panel.Children.Add(question);
    var items = new ItemsControl()
    {
        ItemsSource = _board.Items,
        ItemTemplate = itemTemplate,
        ItemsPanel = itemsPanel
    };
    panel.Children.Add(items);
    var message = GetBoundText(nameof(_board.Message));
    panel.Children.Add(message);
    grid.Children.Add(panel);
}
public async void New(Grid grid, DataTemplate itemTemplate,
    ItemsPanelTemplate itemsPanel)
{
    await _board.SetupAsync();
    Layout(grid, itemTemplate, itemsPanel);
}
```

Layout will create the look-and-feel of the game by setting up all the elements including using a **DataTemplate** for the elements and **New** will use **Layout** and setup the **Emoji** used in the game.

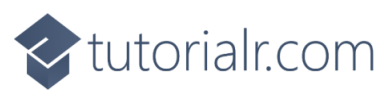

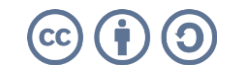

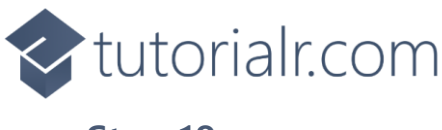

Then from **Solution Explorer** for the **Solution** double-click on **MainWindow.xaml** to see the **XAML** for the **Main Window**.

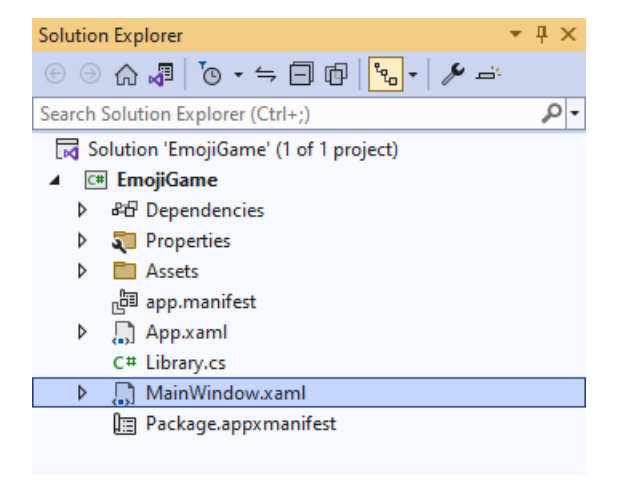

#### Step 19

In the **XAML** for **MainWindow.xaml** there be some **XAML** for a **StackPane1**, this should be **Removed** by removing the following:

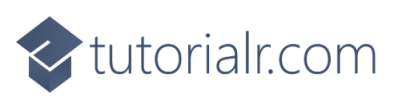

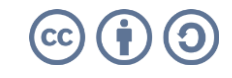

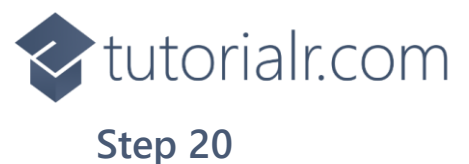

While still in the **XAML** for **MainWindow.xaml** above **</Window>**, type in the following **XAML**:

```
<Grid>
    <Grid.Resources>
        <local:StateToBrushConverter x:Key="StateToBrushConverter"/>
        <DataTemplate x:Name="DataTemplate">
            <Button Command="{Binding Command}">
                <Border Height="100" Width="100"
                    CornerRadius="5" BorderThickness="5"
                    BorderBrush="{Binding State,
                    Converter={StaticResource StateToBrushConverter}}">
                    <Image Source="{Binding Source}"/>
                </Border>
            </Button>
        </DataTemplate>
        <ItemsPanelTemplate x:Name="ItemsTemplate">
            <StackPanel Orientation="Horizontal"/>
        </ItemsPanelTemplate>
    </Grid.Resources>
    <Viewbox>
        <Grid Margin="50" Name="Display"
            HorizontalAlignment="Center"
            VerticalAlignment="Center" Loaded="New">
            <ProgressRing/>
        </Grid>
    </Viewbox>
    <CommandBar VerticalAlignment="Bottom">
        <AppBarButton Icon="Page2" Label="New" Click="New"/>
    </CommandBar>
</Grid>
```

This **XAML** contains a **Grid** with a **Viewbox** which will scale a **Grid**. It has a **Loaded** event handler for **New** which is also shared by the **AppBarButton** and defines the **Templates** that will be used in the game.

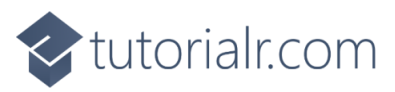

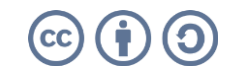

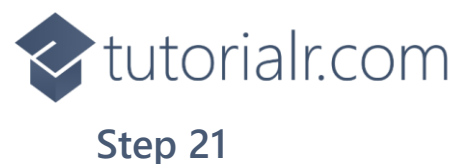

Then, within **Solution Explorer** for the **Solution** select the arrow next to **MainWindow.xaml** then double-click on **MainWindow.xaml.cs** to see the **Code** for the **Main Window**.

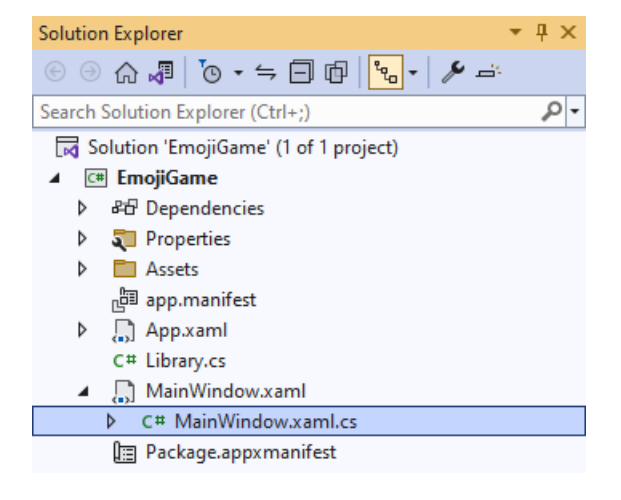

#### Step 22

In the **Code** for **MainWindow.xaml.cs** there be a **Method** of **myButton\_Click(...)** this should be **Removed** by removing the following:

```
private void myButton_Click(object sender, RoutedEventArgs e)
{
    myButton.Content = "Clicked";
}
```

#### Step 23

Once myButton\_Click(...) has been removed, type in the following Code below the end of the Constructor of public MainWindow() { ... }:

```
private readonly Library _library = new();
private void New(object sender, RoutedEventArgs e) =>
    _library.New(Display, DataTemplate, ItemsTemplate);
```

Here an **Instance** of the **Class** of **Library** is created then below this is the **Method** of **New** that will be used with **Event Handler** from the **XAML**, this **Method** uses Arrow Syntax with the => for an Expression Body which is useful when a **Method** only has one line and it also provides the **Templates** needed for the game.

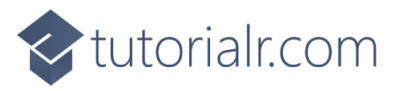

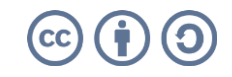

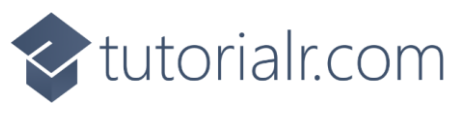

That completes the **Windows App SDK** application. In **Visual Studio 2022** from the **Toolbar** select **EmojiGame (Package)** to **Start** the application.

| 💌 EmojiGame (Package) |  | EmojiGame (Package) | • |
|-----------------------|--|---------------------|---|
|-----------------------|--|---------------------|---|

#### Step 25

Once running you can select an **Emoji** that you think is the one being asked for, if you get it right you progress to the next set of **Emoji** to pick from and if you get all *9* rounds and you win, but get any wrong and you lose or you can select *New* to start a new game.

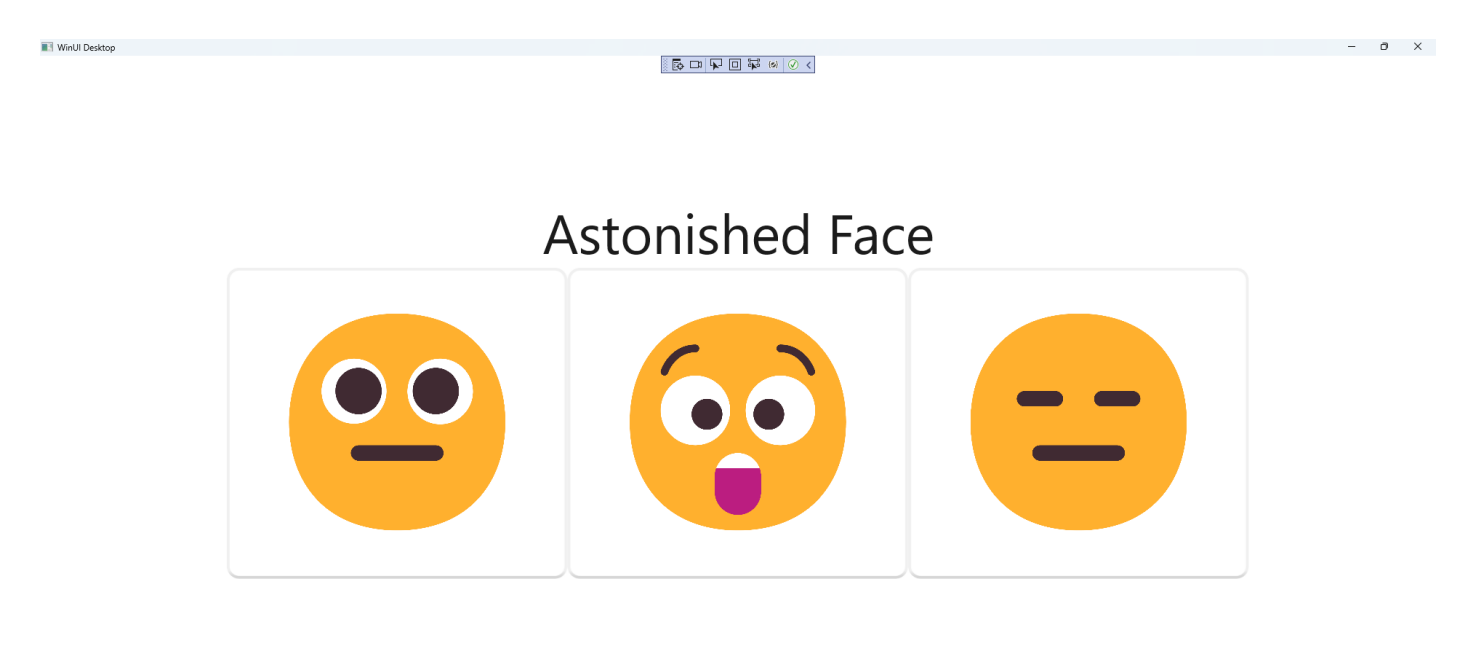

#### Step 26

To **Exit** the **Windows App SDK** application, select the **Close** button from the top right of the application as that concludes this **Tutorial** for **Windows App SDK** from <u>tutorialr.com</u>!  $\times$ 

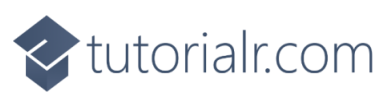

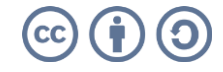

D ...